## KRATKA NAVODILA ZA NASTAVITEV OGREVALNE KRIVULJE – REGULATOR KEBA

V osnovnem prikazu pritisnemo tipko za meni označen na sliki levo spodaj.

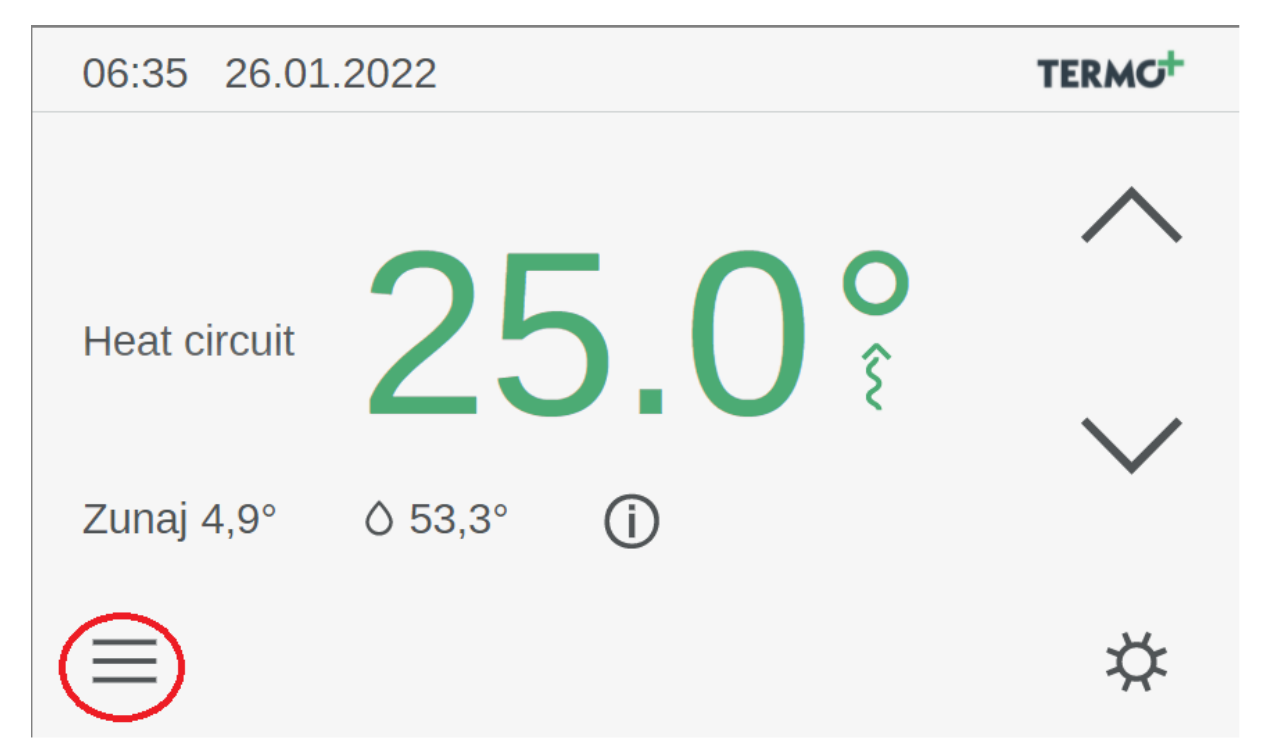

Odpre se meni, kot prikazuje spodnja slika. Pritisnemo na ikono, katera je obkrožena na spodnji sliki.

| 06:36     | 26.01.2      | 2022    |    |          | TERMO |
|-----------|--------------|---------|----|----------|-------|
| Heat o    | circuit      | Dan     |    | Noč      | ?     |
|           |              | 23,5    |    |          |       |
|           |              | 24,0    |    | 15,5     |       |
| Ogrevanje |              | 24,5 °C |    | 16,0 °C  |       |
|           |              | 25,0    |    | 16,5     |       |
|           | $\checkmark$ | 25,5    |    |          |       |
| ×         | ĊŢ.          | 0 1     | 50 | $\times$ |       |

V naslednjem koraku moramo vnesti servisno geslo. Geslo je 100 in ga potrdimo s pritiskom gumba OK.

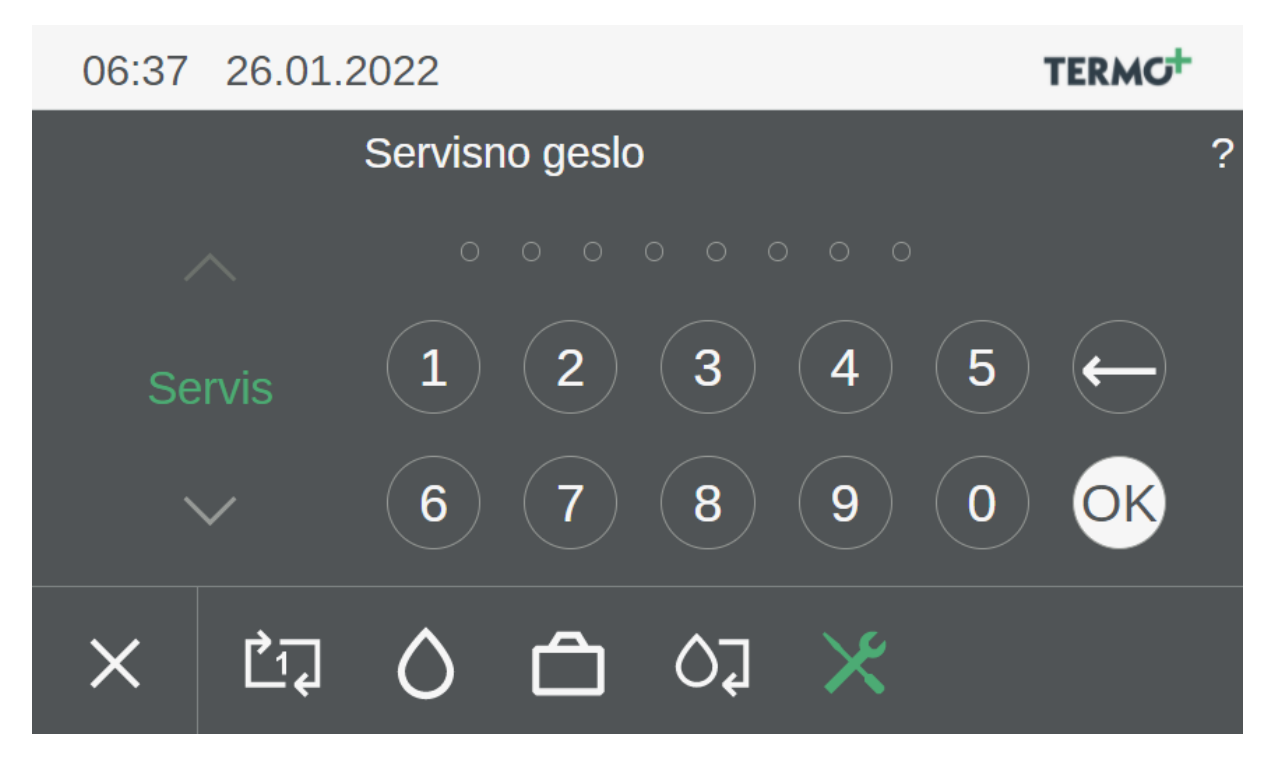

V tem meniju izberemo možnost Ogrevalni krogi.

| 06:38       | 26.01.2022                                       | 2 |          | TERMO |
|-------------|--------------------------------------------------|---|----------|-------|
| Detail menu |                                                  |   |          |       |
| 🖆 Napal     | <e< td=""><td></td><td>&gt; ^</td><td></td></e<> |   | > ^      |       |
| 🗙 Čas ir    | n datum                                          |   | >        |       |
| 🔦 Vzdrž     | evanje                                           |   | >        |       |
| d Sister    | n                                                |   | >        |       |
| 🛃 Toplot    | na črpalka                                       |   | >        | ?     |
| ())) Zalog  | ovnik                                            |   | >        |       |
| 🎟 Ogrev     | alni krogi                                       |   | >        | ج     |
|             |                                                  |   | <u> </u> |       |

Izberemo opcijo Parametri.

| 06:45    | 26.01.2022  |  | 2 | TE | RMC         |
|----------|-------------|--|---|----|-------------|
| Ogrevaln | i krogi     |  |   |    |             |
| Dejansk  | e vrednosti |  |   | >  |             |
| Paramet  | ri          |  |   | >  | _           |
|          |             |  |   |    |             |
|          |             |  |   |    | 2           |
|          |             |  |   |    | :           |
|          |             |  |   |    | _ر <i>،</i> |
|          |             |  |   |    | P           |

V naslednjem koraku izberemo opcijo Ogrevanje.

| 06:46     | 26.01.2022   | 2            | TE | rmg+ |
|-----------|--------------|--------------|----|------|
| Heat circ |              |              |    |      |
| Designat  | tion         | Heat circuit | >  |      |
| Obratova  | alni režim   | Dan          | >  | ≡    |
| Ogrevan   | je           |              | >  |      |
| Room se   | ensor offset | 0,0 K        | >  | ?    |
|           |              |              |    | Ç    |

Izberemo opcijo Ogrevalna krivulja.

| 06:46 26.01.2022          | 2       | TE        | RMG |  |
|---------------------------|---------|-----------|-----|--|
| Heat circuit 1: Ogrevanje |         |           |     |  |
| Room temp. Normal         | 24,5 °C | > ^       |     |  |
| Room temp. Reduced        | 16,0 °C | >         |     |  |
| Room temp. Vacation       | 15,0 °C | >         | =   |  |
| Ogrevalna krivulja        |         | >         | •   |  |
| Heating limit Normal      | 20,0 °C | >         | ?   |  |
| Heating limit Normal      | 20,0 °C | >         |     |  |
| Heat limit Reduced        | 5,0 °C  | >         | С   |  |
| Spromombo čoco            |         | $$ $\vee$ |     |  |

V naslednjem koraku pa nastavimo željene vrednosti, odvisno glede na toplotne izgube vaše objekta in tipa ogrevanja.

| 06:47      | 26.01.2022  |      | 2        | TERMO                  |
|------------|-------------|------|----------|------------------------|
| Ogrevalr   | na krivulja |      |          |                        |
| Heat curve |             |      | HC1      | >                      |
|            | Exte        | rior | Flowtem  | р.                     |
|            | -15,00 °C   | >    | 50,00 °C | $\rightarrow$ $\equiv$ |
|            | 0,00 °C     | >    | 35,00 °C | >                      |
|            | 15,00 °C    | >    | 30,00 °C | > ?                    |
|            |             |      |          | С<br>С                 |